## Utility Billing

## B. Period Close

If you are closing the fiscal year:

- Enter all receipts for the end of the fiscal year.
- Transfer to General Ledger (be sure to accept into period 12)

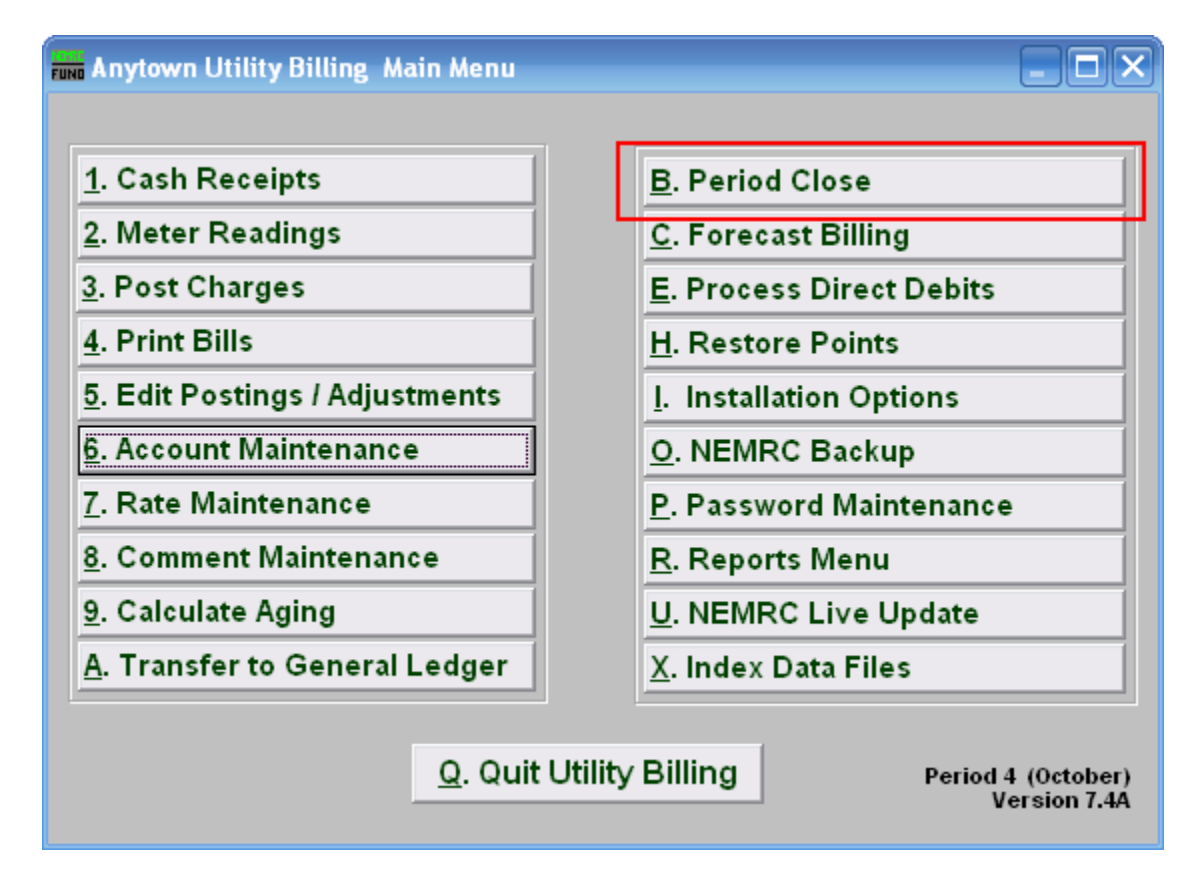

Click on "B. Period Close" off the Main Menu. You will be asked to create a restore point:

| NEMRC Fund Accounting |                                                         |
|-----------------------|---------------------------------------------------------|
| 2                     | Do you want to create a backup/restore point right now? |
|                       | Yes No                                                  |

You should choose "Yes" to create a restore point. It may take a few minutes, and you will be notified when the restore point was created successfully. The following window will appear:

## Utility Billing

| Period Close (June)                                                                                                    |         |  |  |
|----------------------------------------------------------------------------------------------------|---------|--|--|
| It is very important that your data be backed up before starting this procedure.<br>Please ensure no other users or windows are running Utility Billing.<br>Last period close was on 06/03/10<br>Make sure you have run complete billing register reports for all books. |         |  |  |
| 1 Date on which to base aging 06/04/2010                                                                                                    |         |  |  |
| 2 Delete old fully paid bills with no activity since 05/31/2008 3                                                                                                    |         |  |  |
| <sup>4</sup> Remove inactive accounts with no billing history                                                                                                    |         |  |  |
| 5 6                                                                                                    |         |  |  |
| Perform Period Close <u>C</u> ancel                                                                                                    |         |  |  |
|                                                                                                    | My Help |  |  |

If you created a restore point, then you have backed up your data. To run a detail transaction report, refer to "R. Reports Menu."

- **1.** Date to base aging on: The date that is the end of this Period.
- 2. Delete old fully...: Click to check this box. This will delete old fully paid bills with no activity since the date specified in 3.
- **3. Date:** The date to delete old fully paid bills with no activity since.
- 4. **Remove inactive...**: Click to check this box to remove all inactive accounts with no billing history.
- 5. Close: Click "Close" to close this period. Be sure that NO other users or windows are in this module.
- **6. Cancel**: Click "Cancel" to return to the Main Menu.